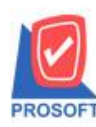

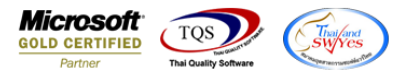

## ระบบ Enterprise Manager

จ่ายสินค้าออก (WH) เพิ่ม Option ให้สามารถจ่ายสินค้าออกได้เกินจำนวนใบสั่งขาย

1.เข้าที่ระบบ Enterprise Manager > WH Setup > WH Option

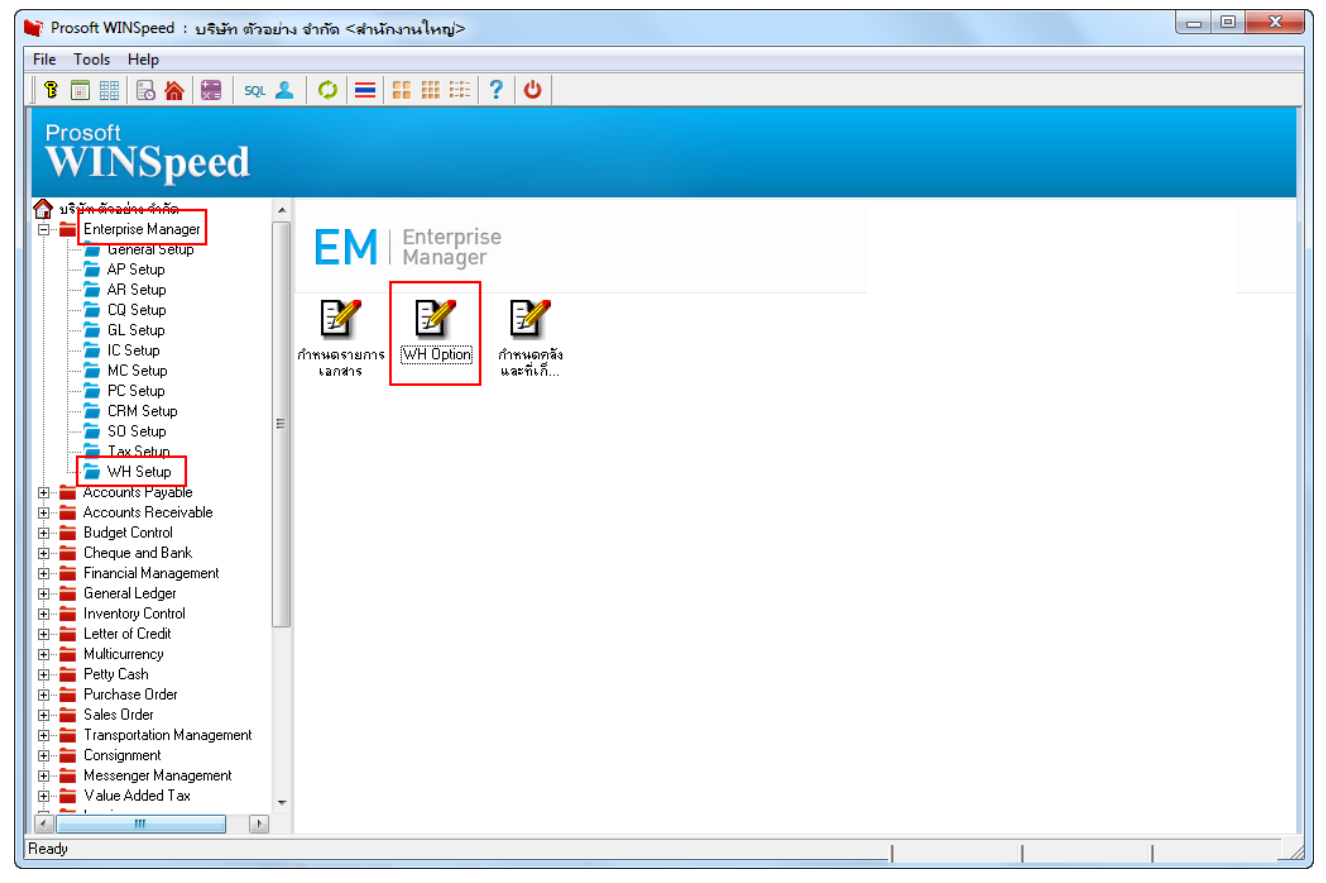

|--|

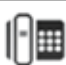

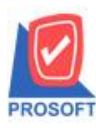

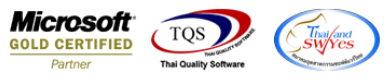

2.บันทึกเอกสารที่ระบบ Seles Order > SO Data Entry > ใบสั่งขาย

| 💐 ใบสังขาย                         |                                    |               |                                       |                                         |            |            |               |             |
|------------------------------------|------------------------------------|---------------|---------------------------------------|-----------------------------------------|------------|------------|---------------|-------------|
|                                    |                                    |               |                                       |                                         |            |            | Sale          | s Order     |
| รหัสลูกค้า ก-0002<br>ชื่อผู้ติดต่อ | บริษัท กรุงเทพผลิตเข<br>วันที่ P0  | หล็ก จำกัด (ม | ๋ เลขที่เ<br>▼ ส่งสินร่<br>โ≖ ล้างถึง | อกสาร<br>ถ้าภายใน (วัน)<br>Confirm Orde | SO6211-000 | 01 💰 5     | ันที่เอกสาร [ | 12/11/2562  |
| กำหนุดส่งของ เด                    | รถิต (วัน)                         | างเห่งโด      |                                       |                                         | · [        | งแจ้       | ้องานขาย      | Un Hold     |
| 12/11/2562                         | หมางไหม่ไข้<br>หางสาว วีรตา พลลักร |               |                                       |                                         |            |            |               |             |
| No. รหัสสินค้า                     | ชื่อสินค้า                         | คลัง          | ที่เก็บ                               | หน่วยนับ                                | จำนวน      | ราคา/หน่วย | ส่วนลด        | จำนวนเงิน 🔺 |
| 1 FG-003                           | ฉชวนกันความร้อน                    | 01            | 01                                    | ม้วน                                    | 1.00       | 1,000.00   |               | þ,000.00    |
| 2                                  |                                    |               |                                       |                                         | .00        | .00        |               | .00 🗏 📗     |
| 3                                  |                                    |               |                                       |                                         | .00        | .00        |               | .00         |
| 4                                  |                                    |               |                                       |                                         | .00        | .00        |               | .00         |
| 5                                  |                                    |               |                                       |                                         | .00        | .00        |               | .00         |
| 6                                  |                                    |               |                                       |                                         | .00        | .00        |               | .00         |
| 7                                  |                                    |               |                                       |                                         | .00        | .00        |               | .00 🔻       |
| ⊒_ 3- 3- ₫                         |                                    |               |                                       |                                         |            |            | รวม           | 1,000.00    |
|                                    |                                    |               | ส่วนลดกา                              | เรค้า                                   |            |            | .00           | 1,000.00    |
|                                    |                                    |               | รานภาษี                               |                                         | 1,000.00   | ภาษี (%)   | 7.00          | 70.00       |
|                                    |                                    |               | -                                     | L                                       |            | 52         | มมทั้งสิ้น    | 1,070.00    |
|                                    |                                    |               |                                       |                                         |            |            |               |             |
| Detail 🗎 More 👌                    | Rate 🛜 Description 👍 🛛             | ) efine Field |                                       |                                         |            |            |               |             |
| 🗋 New 📲 Save 🗙 D                   | Velete 🔍 Find 👜 Copy               | Print         | Close                                 |                                         |            |            |               |             |

3.เข้าที่ระบบ Warehouse Management > WH Data Entry > จ่ายสินค้าออก โดยทำการอ้างอิงเอกสารใบสั่งขายมาทำ รายการและทำการเพิ่มจำนวน ซึ่งสามารถบันทึกเอกสารได้

| 🔰 จ่ายสินค้าออก                                             |              |       |                      |                   |                |     |         |               |                  |
|-------------------------------------------------------------|--------------|-------|----------------------|-------------------|----------------|-----|---------|---------------|------------------|
| รหัสลูกค้า                                                  | ก-0002       | •     | บริษัท บริษัท กรุงเท | าพผลิตเหล็ก จำกัด | เลขที่ใบ D     | P   | WHDP621 | 1-00001       | Issue Stock (WH) |
| รายการเอกสาร                                                | S01          | -     | เบิกขาย              |                   | รหัสแผนก       | 1   |         | <b>_</b>      |                  |
| เลขที่เอกสาร                                                | WHDP6211-000 | )01 💰 | วันที่เอกสาร         | 12/11/2562        | s শিশ্ব Job    |     |         | <b>•</b>      |                  |
| เลขที่ SO                                                   | SO6211-00001 |       | วันที่ SO            | 12/11/2562        | ] กำหนดส่ง:    | ชอง | 12/11/2 | 562 🧾 0       | 02 🔽             |
| ผู้บันทึก                                                   | EMP-00001    | -     | นัทวดี สุประวัติ     |                   | ] ผู้ส่งสินค้า |     |         | <b>T</b>      |                  |
| หมายเหตุ                                                    |              |       |                      |                   |                |     |         |               |                  |
|                                                             |              |       |                      |                   |                |     |         |               |                  |
| No. รหัสสิ                                                  | ในด้า        |       | ชื่อสินค้า<br>ะ      |                   | คลัง<br>•      | 01  | ที่เก็บ | หน่วยนับ<br>* | จำนวน 🦯          |
| 2                                                           | <u>a</u> x   | วนกนค | วามรอน               | U                 | 1              | UI  |         | มวน           | 4                |
| 3                                                           |              |       |                      |                   |                |     |         |               |                  |
| 4                                                           |              |       |                      |                   |                |     |         |               |                  |
| 6                                                           |              |       |                      |                   |                |     |         |               |                  |
| 7                                                           |              |       |                      |                   |                |     |         |               |                  |
| 9                                                           |              |       |                      |                   |                |     |         |               |                  |
| 10                                                          |              |       |                      |                   |                |     |         |               |                  |
| 11                                                          |              |       |                      |                   |                |     |         |               |                  |
|                                                             |              |       |                      |                   |                |     |         | 51            | əə 1             |
|                                                             |              |       |                      |                   |                |     |         |               |                  |
|                                                             |              |       |                      |                   |                |     |         |               |                  |
| New 📕 Save 🗙 Delete 🔍 Find ﷺ Copy 🔥 Ref. SO 🎒 Print 👫 Close |              |       |                      |                   |                |     |         |               |                  |

1